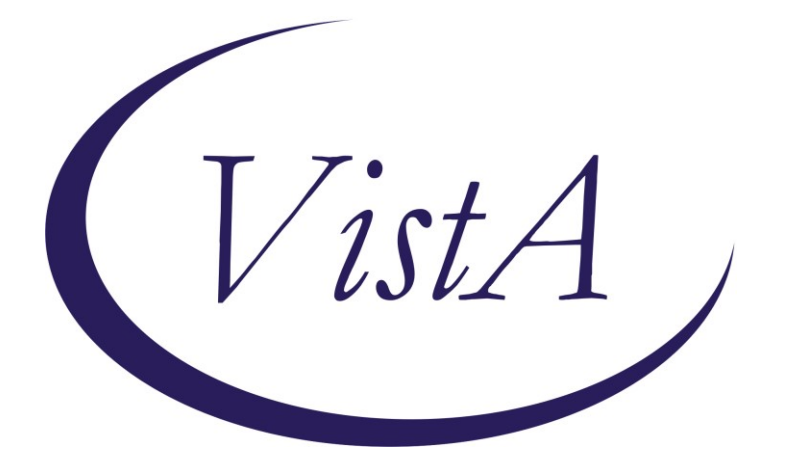

Update\_2\_0\_240

# **Clinical Reminders**

# **VA-PAVE REMINDER AND TEMPLATE**

# **Install Guide**

April 2022

Product Development Office of Information Technology Department of Veterans Affairs

# **Table of Contents**

| INTRODUCTION      | 1 |
|-------------------|---|
| INSTALL DETAILS   | 4 |
| INSTALL EXAMPLE   | 4 |
| POST INSTALLATION | 8 |

# Introduction

Veterans' Health Administration (VHA) directive 1410 communicates the policy and responsibilities for the Prevention of Amputation in Veterans Everywhere (PAVE) Program, which outlines the scope of care and treatment provided to Veterans at risk of primary or secondary limb loss.

This update contains a reminder definition with associated dialog for use in primary care and an additional template for use in podiatry.

### 1. Clinical reminder

An annual foot evaluation to identify risk factors predictive of ulcers and amputations is required for all patients with a diagnosis of Diabetes, Chronic Kidney Disease, Occlusive Peripheral Artery Disease, or Sensory Neuropathy of any cause.

The foot evaluation includes inspection, assessment of foot pulses, and testing for loss of protective sensation using 10 gram monofilament.

Provide general foot self-care education to all patients needing this evaluation.

2. Template

The Podiatry PAVE template will be added to local facility Podiatry note titles for use in clinic to do a full foot assessment, assign a level of risk and document education provided.

Patients with a confirmed Level 2 or Level 3 risk assessment will continue to be followed in Podiatry and use of the template will inform the national clinical reminder so that the PC team does not need to do a screening of risk on those patients.

## **UPDATE\_2\_0\_240** contains 1 Reminder Exchange entry:

UPDATE\_2\_0\_240 VA-PAVE REMINSL PROVIDER AND TEMPLATE

## The exchange file contains the following components:

## **TIU TEMPLATE FIELD**

VA-DIABETES NUTRITION AND FOOD VA-DIABETES:KEEPING FEET HEALTHY VA-FIELD MANUAL FOR FOOT HEALTH VA-PAVE LOW RISK DESCRIPTION VA-DATE VA-PAVE HIGH RISK DESCRIPTION

#### **EDUCATION TOPICS**

VA-DIABETIC FOOT CARE COUNSELING VA-DIABETIC FOOT CARE EDUCATION

#### EXAM

VA-DIABETIC FOOT CHECK VA-DIABETIC FOOT EXAM, COMPLETE

#### **HEALTH FACTORS**

**VA-REMINDER UPDATES** VA-UPDATE 2 0 240 VA-PAVE INCORRECT DIAGNOSIS [C] VA-PAVE INCORRECT NEUROPATHY DIAGNOSIS **VA-PAVE INCORRECT VASCULAR DIAGNOSIS** VA-PAVE INCORRECT RENAL DIAGNOSIS **VA-PAVE INCORRECT DIABETES DIAGNOSIS** VA-PAVE PODIATRY FOOT EXAM [C] VA-PAVE NO DIFFICULTY EXAMING FEET VA-PAVE DOES NOT KNOW HOW TO EXAMINE FEET VA-PAVE DIFFICULTY REACHING FEET VA-PAVE DIFFICULTY SEEING FEET VA-PAVE PATIENT HAS DIFFICULTY EXAMINING FEET VA-PAVE NOT ABLE TO CLEAN FEET ONCE DAILY VA-PAVE PATIENT ABLE TO CLEAN FEET AT LEAST ONCE DAILY VA-PAVE PATIENT NEVER WALKS BAREFOOT VA-PAVE PATIENT WALKS BAREFOOT LESS THAN ONCE A MONTH VA-PAVE PATIENT WALKS BAREFOOT A FEW TIMES PER MONTH VA-PAVE PATIENT WALKS BAREFOOT A FEW TIMES PER WEEK VA-PAVE PATIENT WALKS BAREFOOT DAILY **VA-PAVE FOOT LEVEL 3 EDUCATION** VA-PAVE FOOT LEVEL 3 **VA-PAVE FOOT LEVEL 2 EDUCATION** VA-PAVE FOOT LEVEL 2 **VA-PAVE FOOT LEVEL 1 EDUCATION** VA-PAVE FOOT LEVEL 1 VA-PAVE FOOT LEVEL 0 EDUCATION VA-PAVE FOOT LEVEL 0 VA-PAVE PODIATRY FOOT EXAM VA-PAVE PACT FOOT CHECK [C] VA-PAVE RECEIVES BEHAVIORAL HEALTH AND REFUSE PRIMARY CARE VA-PAVE BILATERAL FOOT AMPUTATION **REMINDER FACTORS [C]** LIFE EXPECTANCY <6 MONTHS VA-PAVE PACT PATIENT REFUSED FOOT CHECK VA-PAVE PACT FOOT CHECK DONE ELSEWHERE VA-PAVE PACT FOOT LEVEL LOW RISK

VA-PAVE PACT FOOT LEVEL HIGH RISK VA-PAVE PACT SENSORY FOOT CHECK ABNORMAL VA-PAVE PACT SENSORY FOOT CHECK NORMAL VA-PAVE PACT PEDAL PULSES FOOT CHECK ABNORMAL VA-PAVE PACT PEDAL PULSES FOOT CHECK NORMAL VA-PAVE PACT VISUAL FOOT CHECK ABNORMAL VA-PAVE PACT VISUAL FOOT CHECK NORMAL LIFE EXPECTANCY < 6 MONTHS

#### **REMINDER SPONSOR**

NATIONAL CENTER FOR HEALTH PROMOTION AND DISEASE PREVENTION (NCP)

#### **REMINDER TAXONOMY**

VA-PAVE DIABETIC AMPUTEE (BILATERAL) VA-PAVE AMPUTEE (PARTIAL) VA-PAVE FOOT HIGH RISK DZ VA-TERMINAL CANCER PATIENTS VA-PAVE DIABETIC FOOT CHECK VA-PAVE CODES

## **REMINDER LOCATION LIST**

VA-MH STOP CODES VA-PODIATRY VISITS (OP)

#### **REMINDER TERM**

VA-REMINDER UPDATE\_2\_0\_240 VA-PAVE PACT PATIENT REFUSED VA-MH STOP CODES (BL) VA-PAVE FOLLOWED BY BEHAVIORAL HEALTH AND REFUSE PRIMARY CARE VA-PAVE SEEN BY PODIATRY VA-PAVE SEEN BY PODIATRY VA-PAVE FOOT EXAM RESULTS VA-PAVE FOOT CARE EDUCATION VA-PAVE DM AMPUTEE/HIGH RISK (BILATERAL) VA-PAVE DM AMPUTEE (PARTIAL)/HIGH RISK VA-PAVE DM AMPUTEE (PARTIAL)/HIGH RISK VA-LIFE EXPECTANCY < 6 MONTHS VA-PAVE INCORRECT DIAGNOSIS (TRM) VA-PAVE DIABETIC FOOT CHECK VA-PAVE CODES

#### **REMINDER DEFINITION**

VA-PAVE PACT FOOT CHECK

#### **REMINDER DIALOG**

VA-PODIATRY PAVE FOOT EXAM

VA-PACT PAVE FOOT CHECK

## **Install Details**

This update is being distributed as a web host file. The address for the host file is: https://REDACTED/UPDATE\_2\_0\_240.PRD

The file will be installed using Reminder Exchange, programmer access is not required.

Installation:

==============

This update can be loaded with users on the system. Installation will take less than 5 minutes.

# **Install Example**

To Load the Web Host File. Navigate to Reminder exchange in Vista

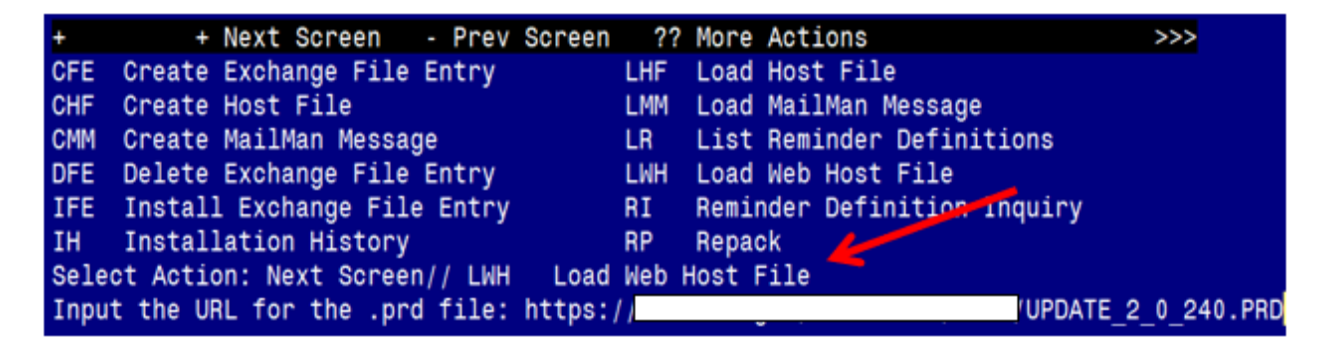

At the <u>Select Action</u>: prompt, enter <u>LWH</u> for Load Web Host File At the <u>Input the url for the .prd file</u>: prompt, type the following web address: https://REDACTED/UPDATE\_2\_0\_240.PRD

You should see a message at the top of your screen that the file successfully loaded.

https://

/UPDATE\_2\_0\_240.PRD successfully loaded.

Search for and locate the reminder exchange entry titled UPDATE\_2\_0\_240 VA-PAVE REMINDER AND TEMPLATE.

| +Item  | Entry                             | Source                | 9                  | Date   | Packed |     |
|--------|-----------------------------------|-----------------------|--------------------|--------|--------|-----|
| 235    | UPDATE_2_0_240 VA-PAVE            | e                     |                    |        |        | 7   |
|        | REMINDER AND TEMPLATE             |                       |                    |        |        |     |
| 236    | UPDATE_2_0_242 VA-CSP CEAT        |                       |                    |        |        |     |
|        | UPDATE                            |                       |                    |        |        |     |
| 237    | UPDATE_2_0_243 VA-TBI             |                       |                    |        |        |     |
|        | SCREENING UPDATE                  |                       |                    |        |        |     |
| 238    | UPDATE_2_0_245 VA-COMMUNITY       |                       |                    |        |        |     |
|        | CARE RFS RESPONSE UPDATE          |                       |                    |        |        |     |
| 239    | UPDATE_2_0_246 VA-ONC             | 1. Contraction (1997) |                    |        |        |     |
|        | CLINICAL PATHWAYS - LUNG          |                       |                    |        |        |     |
| +      | + Next Screen - Prev Screen       | ??                    | More Actions       |        |        | >>> |
| CFE C  | reate Exchange File Entry         | LHF                   | Load Host File     |        |        |     |
| CHF C  | reate Host File                   | LHM                   | Load MailMan Messa | ge     |        |     |
| CHM C  | reate MailMan Message             | LR                    | List Reminder Defi | nitior | าร     |     |
| DFE D  | elete Exchange File Entry         | LWH                   | Load Web Host File |        |        |     |
| IFE I  | nstall Exchange File Entry        | RI                    | Reminder Definitio | n Inqu | JÍRY   |     |
| IH I   | nstallation History               | RP                    | Repack             |        |        |     |
| Select | Action: Next Screen// IFE Inst    | :all E                | xchange File Entry |        |        |     |
| Enter  | a list or range of numbers (1-422 | ?): 23                | 5                  |        |        |     |

At the <u>Select Action</u> prompt, enter <u>IFE</u> for Install Exchange File Entry Enter the number that corresponds with your entry titled **UPDATE\_2\_0\_240 VA-PAVE REMINDER AND TEMPLATE** (*in this example it is entry 235, it will vary by site*) The date on the exchange file should be 04/05/2022.

| Component                                                                                                    | Category Exists         |
|----------------------------------------------------------------------------------------------------|-------------------------|
| Source:                                                                                                    |                         |
| Date Packed:                                                                                                    |                         |
| Package Version: 2.0P71                                                                                                    |                         |
| Description:<br>The following Clinical Reminder items were selec<br>REMINDER DIALOG<br>VA-PACT PAVE FOOT CHECK<br>VA-PODIATRY PAVE FOOT EXAM | ted for packing:        |
| REMINDER TERM<br>VA-REMINDER UPDATE_2_0_240                                                                                                  |                         |
| REMINDER DEFINITION<br>VA-PAVE PACT FOOT CHECK                                                                                               |                         |
| + Enter ?? for more actions                                                                                                    | >>>                     |
| IA Install all Components IS Install Action: Next Screen// ia                                                                                | tall Selected Component |

At the **<u>Select Action</u>** prompt, type **<u>IA</u>** for Install all Components and hit enter. Select Action: Next Screen// <u>IA</u> Install all Components

During the installation, you will see several prompts: Install all new components SKIP any existing components that you are prompted to overwrite

| TOU V                   | the promped to motal the mot reminder dialog compone                                                                                             |            |        |
|-------------------------|----------------------------------------------------------------------------------------------------|------------|--------|
| Packe                   | d reminder dialog: VA-PODIATRY PAVE FOOT EXAM [NATIONAL D                                                                                        | [ALOG]     |        |
| Item                    | Seq. Dialog Findings                                                                                                    | Туре       | Exists |
| 1                       | VA-PODIATRY PAVE FOOT EXAM                                                                                                    | dialog     |        |
| 2                       | 2 VA-PODATRY PAVE FOOT EXAM VERSION<br>Finding: *NONE*                                                                                           | element    |        |
| 3                       | 5 VA-PODIATRY PAVE ASSESSMENT NEW<br>Finding: *NONE*                                                                                             | group      |        |
| 4                       | 5.5 VA-PODIATRY PAVE ASSESSMENT COMPLETE FOOT EXAM<br>DONE                                                                                       | group      |        |
|                         | Finding: VA-PAVE PODIATRY FOOT EXAM (HEALTH FACTOR                                                                                               | )          | Х      |
| 5                       | 5.5.4 VA-PODIATRY PAVE FOOT EXAM LEVEL GROUPER<br>Finding: *NONE*                                                                                | group      |        |
| 6                       | 5.5.4.1 VA-PODIATRY PAVE FOOT EXAM LEVEL 0                                                                                                    | group      |        |
|                         | Finding: VA-PAVE FOOT LEVEL 0 (HEALTH FACTOR)                                                                                                    |            | Х      |
| . 7                     | 5.5.4.1.5 VA-PODIATRY PAVE NORMAL RISK FOOT                                                                                                    | group      |        |
| +                       | + Next Screen - Prev Screen ?? More Actions                                                                                                    |            |        |
| DD<br>DF<br>DS<br>Selec | Dialog Details DT Dialog Text IS Insta<br>Dialog Findings DU Dialog Usage QU Quit<br>Dialog Summary IA Install All<br>t Action: Next Screen// IA | II Selecte | d      |
|                         |                                                                                                    |            |        |

You will be promped to install the first reminder dialog component:

At the <u>Select Action</u> prompt, type <u>IA</u> to install the dialog – VA-PODIATRY PAVE FOOT EXAM

Select Action: Next Screen// IA Install All

Install reminder dialog and all components with no further changes: Y// ES

| Packe       | ed reminder dialog: VA-PODIATRY PAVE FOO                  | EXAM [NATIONAL   | DIALOG]      |        |
|-------------|-----------------------------------------------------------|------------------|--------------|--------|
| VA-PC       | ODIATRY PAVE FOOT EXAM (reminder dialog)                  | installed from e | exchange fil | e.     |
| Iten        | m Seq. Dialog Findings                                    |                  | Туре         | Exists |
| 1           | VA-PODIATRY PAVE FOOT EXAM                                |                  | dialog       | Х      |
| 2           | 2 VA-PODATRY PAVE FOOT EXAM VERSION<br>Finding: *NONE*    |                  | element      | Х      |
| 3           | 5 VA-PODIATRY PAVE ASSESSMENT NEW<br>Finding: *NONE*      |                  | group        | Х      |
| 4           | 5.5 VA-PODIATRY PAVE ASSESSMENT COMPLE                    | TE FOOT EXAM     | group        | Х      |
|             | Finding: VA-PAVE PODIATRY FOOT E                          | AM (HEALTH FACT  | DR)          | Х      |
| 5           | 5.5.4 VA-PODIATRY PAVE FOOT EXAM LEVEL<br>Finding: *NONE* | GROUPER          | group        | Х      |
| 6           | 5.5.4.1 VA-PODIATRY PAVE FOOT EXAM LEV                    | /EL 0            | group        | Х      |
|             | Finding: VA-PAVE FOOT LEVEL 0 (H                          | EALTH FACTOR)    |              | Х      |
| 7           | 5.5.4.1.5 VA-PODIATRY PAVE NORMAL RISH                    | K FOOT           | group        | Х      |
| +           | + Next Screen - Prev Screen ??                            | More Actions     |              |        |
| DD          | Dialog Details DT Dialog Text                             | IS Inst          | tall Selecte | d      |
| DF          | Dialog Findings DU Dialog Usage                           | QU Qui           | E            |        |
| DS<br>Selec | ot Action: Next Screen// Q                                |                  |              |        |

When the dialog has completed installation, you will then be returned to this screen. At the **<u>Select Action</u>** prompt, type **<u>Q</u>**.

You will be promped to install the next reminder dialog component: Packed reminder dialog: VA-PACT PAVE FOOT CHECK [NATIONAL DIALOG]

|                         |                                                                                                    | ,                                                    |        |  |  |  |  |  |
|-------------------------|----------------------------------------------------------------------------------------------------|------------------------------------------------------|--------|--|--|--|--|--|
| Item                    | Seq. Dialog Findings                                                                                                    | Туре І                                               | Exists |  |  |  |  |  |
| 1                       | VA-PACT PAVE FOOT CHECK                                                                                                    | dialog                                               |        |  |  |  |  |  |
| 2                       | 1 VA-PACT PAVE SCREENING MAIN<br>Finding: *NONE*                                                                                      | group                                                |        |  |  |  |  |  |
| 3                       | 1.2 VA-PACT PAVE FOOT CHECK VERSION<br>Finding: *NONE*                                                                                | element                                              |        |  |  |  |  |  |
| 4                       | 1.5 VA-PACT PAVE FOOT CARE INSTRUCTIONS<br>Finding: *NONE*                                                                            | element                                              |        |  |  |  |  |  |
| 5                       | 1.10 VA-PACT PAVE FOOT ASSESSMENT PRIMARY CARE<br>OPTIONS                                                                             | 1.10 VA-PACT PAVE FOOT ASSESSMENT PRIMARY CARE group |        |  |  |  |  |  |
| 6                       | Finding: *NONE*<br>1.10.5 VA-PACT PAVE FOOT CHECK REVIEW<br>Finding: *NONE*                                                           | group                                                |        |  |  |  |  |  |
| 7                       | 1.10.5.5 VA-PACT PAVE FOOT CHECK DONE<br>Finding: VA-DIABETIC FOOT CHECK (EXAM)                                                       | group                                                | x      |  |  |  |  |  |
| +                       | + Next Screen - Prev Screen ?? More Action                                                                                            | S                                                    |        |  |  |  |  |  |
| DD<br>DF<br>DS<br>Selec | Dialog Details DT Dialog Text IS<br>Dialog Findings DU Dialog Usage QU<br>Dialog Summary IA Install All<br>t Action: Next Screen// IA | Install Selected<br>Quit                             |        |  |  |  |  |  |

At the <u>Select Action</u> prompt, type <u>IA</u> to install the dialog – <u>VA-PACT PAVE FOOT</u> <u>CHECK</u>

Select Action: Next Screen// IA Install All

Install reminder dialog and all components with no further changes: Y// ES When you see this prompt, hit enter to link the dialog to the reminder definition: Reminder Dialog VA-PACT PAVE FOOT CHECK is not linked to a reminder. Select Reminder to Link: VA-PACT PAVE FOOT CHECK//

| Pack           | ed reminder dialog: VA-PACT PAVE FOOT CHECK [NATIONAL                                   | DIALOG]                  |        |
|----------------|-----------------------------------------------------------------------------------------|--------------------------|--------|
| VA-F           | ACT PAVE FOOT CHECK (reminder dialog) installed from                                    | exchange file.           |        |
| Ite            | m Seq. Dialog Findings                                                                  | Туре                     | Exists |
| 1              | VA-PACT PAVE FOOT CHECK                                                                 | dialog                   | X      |
| 2              | 1 VA-PACT PAVE SCREENING MAIN<br>Finding: *NONE*                                        | group                    | Х      |
| 3              | 1.2 VA-PACT PAVE FOOT CHECK VERSION<br>Finding: *NONE*                                  | element                  | Х      |
| 4              | 1.5 VA-PACT PAVE FOOT CARE INSTRUCTIONS<br>Finding: *NONE*                              | element                  | Х      |
| 5              | 1.10 VA-PACT PAVE FOOT ASSESSMENT PRIMARY CARE                                          | group                    | Х      |
|                | Finding: *NONE*                                                                         |                          |        |
| 6              | 1.10.5 VA-PACT PAVE FOOT CHECK REVIEW<br>Finding: *NONE*                                | group                    | X      |
| 7              | 1.10.5.5 VA-PACT PAVE FOOT CHECK DONE<br>Finding: VA-DIABETIC FOOT CHECK (EXAM)         | group                    | X<br>X |
| +              | + Next Screen - Prev Screen ?? More Actions                                             | ;                        |        |
| DD<br>DF<br>DS | Dialog DetailsDTDialog TextISDialog FindingsDUDialog UsageQUDialog SummaryIAInstall All | Install Selected<br>Quit |        |
| Sele           | ct Action: Next Screen// Q                                                              |                          |        |

When the dialog has completed installation, you will then be returned to this screen. At the **<u>Select Action</u>** prompt, type **<u>Q</u>**.

| Component                                                                              | Category             | Exists |
|----------------------------------------------------------------------------------------|----------------------|--------|
| Source:                                                                                |                      |        |
| Date Packed:                                                                           |                      |        |
| Package Version: 2.0P71                                                                |                      |        |
| Description:<br>The following Clinical Reminder items were selected<br>REMINDER DIALOG | for packing:         |        |
| VA-PACT PAVE FOOT CHECK<br>VA-PODIATRY PAVE FOOT EXAM                                  |                      |        |
| REMINDER TERM                                                                          |                      |        |
| VA-REMINDER UPDATE_2_0_240                                                             |                      |        |
| REMINDER DEFINITION                                                                    |                      |        |
| VA-PAVE PACT FOOT CHECK                                                                |                      |        |
| + + Next Screen - Prev Screen ?? More Ad                                               | ctions               | >>>    |
| IA Install all Components IS Instal                                                    | l Selected Component |        |
| Select Action: Next Screen// Q                                                         |                      |        |

You will be returned to this screen. Type Q to quit. Install Completed

# **Post Installation**

1. Setup of Note Title.

The note title to create to associate with the new template is: **PODIATRY PAVE FOOT EXAM** 

VHA Enterprise Standard Title: **PODIATRY NOTE** You can add these to your document class where progress notes are located.

**Note:** Comprehensive information on Creating new Document Classes and Titles can be found beginning on page 54 of the TIU/ASU Implementation Guide at the following link: <u>http://www.va.gov/vdl/documents/Clinical/CPRS-</u> <u>Text Integration Utility (TIU)/tiuim.pdf</u>

- 2. Add the new reminder to the cover sheet for the appropriate users. The print name is **PAVE Foot Check.**
- 3. Make the Dialog templates available to be attached to a Personal or Shared templates or to be able to attach the dialog to a progress note title. Select Reminder Managers Menu <TEST ACCOUNT> Option: CP CPRS Reminder Configuration

CA Add/Edit Reminder Categories

CL CPRS Lookup Categories

CS CPRS Cover Sheet Reminder List

MH Mental Health Dialogs Active

PN Progress Note Headers

RA Reminder GUI Resolution Active

TIU TIU Template Reminder Dialog Parameter

DEVL Evaluate Coversheet List on Dialog Finish

DL Default Outside Location

PT Position Reminder Text at Cursor

LINK Link Reminder Dialog to Template

TEST CPRS Coversheet Time Test

NP New Reminder Parameters

GEC GEC Status Check Active

WH WH Print Now Active

Select CPRS Reminder Configuration <TEST ACCOUNT> Option: **TIU** TIU Template Reminder Dialog Parameter

Reminder Dialogs allowed as Templates may be set for the following:

1 User USR [choose from NEW PERSON]

3 Service SRV [choose from SERVICE/SECTION]

- 4 Division DIV [SALT LAKE CITY]
- 5 System SYS [NATREM.FO-SLC.MED.VA.GOV]

Enter selection: **5** Choose the appropriate number for your site. Your site may do this by System or other levels. The example below uses SYSTEM level. Setting Reminder Dialogs allowed as Templates for System: NATREM.FO-SLC.MED.VA.GOV

Select Display Sequence: ?

388 VA-COVID-19 TELEPHONE FOLLOW-UP

389 VA-SRA-CONSULT RESPONSE (D)

When you type a question mark above, you will see the list of #'s (with dialogs) that are already taken. Choose a number **NOT** on this list. For this example, 390 is not present so I will use 390.

Select Display Sequence: 490

Are you adding 490 as a new Display Sequence? Yes// YES

Display Sequence: 490// <Enter> 390

Clinical Reminder Dialog: VA-PODIATRY PAVE FOOT EXAM reminder dialog NATIONAL

...OK? Yes// <Enter> (Yes)

### 4. Associate the reminder dialogs with the note title in CPRS

a. In CPRS, open the Template Editor, expand Document Titles, select the appropriate folder (if applicable), then click New Template (top right-hand corner).

| -                                         |              |       |                    |            |                      |                    |            |
|-------------------------------------------|--------------|-------|--------------------|------------|----------------------|--------------------|------------|
| Template Editor                           |              |       |                    |            |                      | - 0                | ) ×        |
| Edit Action Tools                         |              |       |                    |            |                      | New Templa         | le         |
| Shared Templates                          |              |       | Personal Templates |            | Shared Template Prop | erties             |            |
| TLD VANDD SKIN REASSESSMENT               | ^            | 1     | > - 🎒 My Templates |            | Name: PODIATR        | Y PAVE FOOT EXA    | м          |
| TOMMY BOILERPLATE                         |              |       |                    |            | Template Type:       | 🐞 Reminder Dial    | log ~      |
| > 🚰 TOMS ABBR TITLE                       |              |       |                    |            | Reminder Dialog      | Va-Podiatry Pave F | oot Exan 💌 |
| TOMS BULERPLATE                           |              | Com   |                    |            | Active               |                    |            |
| > A TOMS NTRT 4                           |              | 0.099 | 1                  |            | Hide Items in        | Dialog Propert     | ies        |
| > 🕘 VA TEST" MH Abbreviated Assessment    |              | 1921  |                    | - 4        | Templates            | - Celipson (       | -          |
| VA-MATERNITY CARE COORDINATION            |              | •     |                    |            | Drawer               | Only Show          | First Line |
|                                           |              |       |                    |            | Exclude from         | One Item 0         | log items  |
| PODIATRY PAVE FOOT EXAM                   | _            |       |                    |            | Group Bolierbrare    | Hide Dialog        | p Items    |
| > - Consult Reasons for Request           |              |       |                    |            |                      |                    |            |
| > - B. Procedure Reasons for Request      | ~            |       |                    |            | 0 Detween items      | nk Lines to insert | M Lock     |
| Hide Inactive                             | 🕈 🖤 Delete 🗙 | 1     | Hide Inactive      | ✤ Delete X |                      |                    |            |
| Associated Title: PODIATRY PAVE FODT EXAM | _            |       |                    |            |                      |                    |            |
|                                           |              |       |                    |            |                      |                    |            |
|                                           |              |       |                    |            |                      |                    |            |
|                                           |              |       |                    |            |                      |                    |            |
|                                           |              |       |                    |            |                      |                    |            |
|                                           |              |       |                    |            |                      |                    |            |
|                                           |              |       |                    |            |                      | 0                  | 11         |
| Egit shared Templates                     |              |       |                    |            | OK                   | Cancel             | Apply      |

Type in the following information:

## Name: **PODIATRY PAVE FOOT EXAM** Template Type: **Reminder Dialog** Reminder Dialog: **VA- PODIATRY PAVE FOOT EXAM**

Next, type in the Associated Title name – **PODIATRY PAVE FOOT EXAM**– then click Apply.

3. Add Order to the reminder dialog

Add your local quick order for a referral to Podiatry for a PAVE evaluation as an additional finding to the reminder dialog group: VAL-PACT PAVE FOOT REFERRAL TO PODIATRY LEVEL 1 REVISED

If your site would like to have more than one consult type for PAVE, there are three additional elements under the refer to podiatry section that are installed as disabled. You can enable one or more of these elements and add orders as additional findings if needed, you can also edit the dialog text to provide any additional information if needed.

VAL-PACT PAVE PODIATRY CONSULT 2 VAL-PACT PAVE PODIATRY CONSULT 3 VAL-PACT PAVE PODIATRY CONSULT 4

4. If your site has a local PAVE reminder, map findings for the below terms. If your site does not have a local PAVE reminder you may skip this step. Note that you may not have a local health factor that aligns with the options listed below.

- A. VA-PAVE PACT PATIENT REFUSED add local health factors that represent a patient refused a PAVE Foot Check
- B. VA-PAVE FOLLOWED BY BEHAVIORAL HEALTH AND REFUSE PRIMARY CARE - add local health factors that represent the patient does not receive primary care services and IS followed by Behavioral Health
- C. VA-PAVE SEEN BY PODIATRY add local health factors that represent a is being seen by podiatry
- D. VA-PAVE FOOT EXAM RESULTS add local health factors that represent PAVE foot level.
- E. VA-PAVE FOOT CARE EDUCATION add local health factors that represent foot care education provided
- F. VA-PAVE DM AMPUTEE (PARTIAL)/HIGH RISK add local health factors that represent High Risk patient
- G. VA-PAVE DM AMPUTEE/HIGH RISK (BILATERAL) add local health factors that represent the patient is a bilateral amputee
- H. VA-PAVE DIABETIC FOOT CHECK add local health factors that represent a completed diabetic foot check/exam